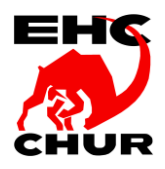

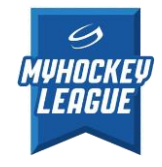

## ANLEITUNG ZUR SKATEATHON SAMMELAKTION

Als erster Schritt prüfe deinen Email Posteingang und öffne das Email mit dem Absender «EHC Chur <<u>noreply@fundoo.ch</u>>» mit dem Betreff «Einladung zur Skateathon-Sammelaktion EHC Chur 2022/2023»

Falls du kein E-Mail erhalten hast und in deinem Spam Ordner ebenfalls nichts zu finden ist, wende dich bitte direkt per Email an Fabio Caruso, <u>tk@ehc-chur.ch</u>

| Konntest du das Email öffnen so klicke nun<br>auf «JETZT TEILNEHMEN»                                                                                                    | Nun gibt es zwei Möglichkeiten die Spenden<br>einzutragen.<br>1) Unterstützer hinzufügen<br>2) Spendenseite teilen                                                                                                |
|----------------------------------------------------------------------------------------------------|----------------------------------------------------------------------------------------------------|
| Eieber Gennaro<br>Vir laden Dich herzlich ein an unserem Sponsoring-Anlass «Skateathon-Sammelaktion EHC Chur 2021/2022» teilzunehmen. Bitte klicke auf den untenstehenden Button, um teilzunehmen und deine Sponsoren bequem und einfach online zu erfassen.<br>Bei Fragen oder Unklarheiten kannst Du uns gerne per Mail <u>events@ehc-chur.ch</u> kontaktieren.<br>Vielen Dank für dein Engagement!<br>Im Namen des EHC Chur Vorstandes,<br>Fabio Caruso & Tobias Hemmi | <image/> <image/> <section-header><section-header><section-header><section-header><section-header><text><text></text></text></section-header></section-header></section-header></section-header></section-header> |
| Mit dem Klick auf den Teilnahmebutton akzeptierst du die <u>Datenschutzerklärung</u> und<br><u>Teilnahmebedingungen</u> .<br>Du erhältst diese E-Mail, weil dich dein Verein EHC Chur für den Event «Skateathon-Sammelaktion<br>EHC Chur 2021/2022» einladen möchte mit dem Ziel, dass du Sponsoringbeiträge für deinen Verein<br>generierst. fundoo dient dabei als Applikation, damit der gesamte Prozess digitalisiert ablaufen<br>kann.                               | Uber den unten nehenden Butunk kannet du alle deine gesammelten Spenden eintragen, oder deine Unterstützer per E-Mail einladen.                                                                                   |

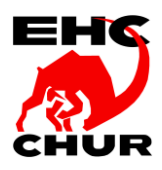

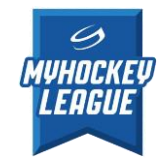

## Variante 1) Unterstützer erfassen oder einladen

| UNTERSTÜTZER HINZUFÜGEN                                                                                                    | Klicke zuerst auf den roten<br>Button.                                                                                                    |
|----------------------------------------------------------------------------------------------------|----------------------------------------------------------------------------------------------------|
| Unterstützer hinzufügen     Bitte trage deinen Unterstützer in das untenstehende Formular ein und klicke danach auf "Speichern".   Geschlecht*   Männlich   Vorname*   Fabio   E-Mail   test@test.ch     ABBRECHEN     Speichern                                                                                                    | Erfasse die Person welches<br>dein Kind unterstützen soll.<br><b>Wichtig</b> : Bitte eine gültige<br>Email Adresse eintragen.<br>Zum Schluss,<br>«SPEICHERN» klicken. |
| <ul> <li>×</li> <li>Sehr gut! Der Unterstützer wurde<br/>in deiner Liste gespeichert.</li> <li>Du kannst für diesen Unterstützer nun direkt eine Spende eintragen, oder<br/>den Unterstützer per E-Mail zum Spenden einladen. Klicke dazu einen der<br/>folgenden Buttons:</li> <li>&gt; SPENDE EINTRAGEN</li> <li>&gt; EMAIL EINLADUNG</li> </ul> | Sobald die Daten<br>gespeichert wurden, kannst<br>du entscheiden ob du die<br>Person per Email einladen<br>möchtest oder die Spende<br>direkt eingeben willst.        |

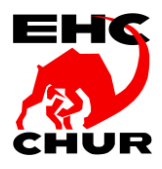

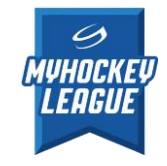

| Spende erfassen für Fabio                        | Caruso ×                                                                               |   | «SPENDE EINTRAGEN»                                                                                                    |
|--------------------------------------------------|----------------------------------------------------------------------------------------|---|----------------------------------------------------------------------------------------------------|
| Spende pro Runde (in CHF)                        | Spende pauschal (in CHF)                                                               |   | Möchtest du die Spende<br>gleich selber eintragen so<br>fülle bitte die notwendigen<br>Felder aus und klicke zum                                                     |
| Adresse<br>Bitte achte bei der Adresserfassung a | uch auf die korrekte Schreibweise, die Angaben                                         |   | Schluss auf                                                                                                    |
| erscheinen auf der Spendenabrechnu               | ng.                                                                                    |   | «Of Elonetata».                                                                                                    |
| Adresse*                                         | Adresszusatz                                                                           |   | Wähle dabei aus, ob pro                                                                                                    |
| Teststrasse 99                                   |                                                                                        |   | Runde (min. CHF 1.00)                                                                                                    |
| Postleitzahl*                                    | Ort*                                                                                   |   | oder pauschal (min. CHF                                                                                                    |
| 7000                                             | Chur                                                                                   |   | 5.00) gespendet werden soll.                                                                                                    |
| Firma                                            | Telefon                                                                                |   |                                                                                                    |
|                                                  | ABBRECHEN SPEICHERN                                                                    |   | Die eingetragene Person<br>wird im Anschluss des<br>Skateathon Events eine<br>Rechnung erhalten. Bitte<br>stelle sicher, dass die Daten<br>korrekt sind. Vielen Dank |
| Die Spende w                                     | vurde erfasst.                                                                         |   | Wurde die Spende<br>erfolgreich erfasst,<br>erscheint eine<br>entsprechende Bestätigung.<br>-ENDE-                                                                   |
|                                                  | ×                                                                                      | 1 | «E-MAIL EINLADUNG»                                                                                                    |
| Sehr gut! Der U                                  | Jnterstützer wurde                                                                     |   |                                                                                                    |
| in deiner Liste                                  | gespeichert.                                                                           |   | Mochtest du die Person per                                                                                                    |
| Deckson of the discount lists and the            |                                                                                        |   | seine Daten selber                                                                                                    |
| den Unterstützer per E-Mail zum                  | er nun direkt eine Spende eintragen, oder<br>1 Spenden einladen. Klicke dazu einen der |   | eintragen kann, so klicke                                                                                                    |
| folgenden Buttons:                               |                                                                                        |   | auf «E-MAIL EINLADUNG».                                                                                                    |
|                                                  |                                                                                        |   |                                                                                                    |
| SPENDE EINTRAGEN                                 |                                                                                        |   |                                                                                                    |
| > E-MAIL EINLADUNG                               |                                                                                        |   |                                                                                                    |
|                                                  |                                                                                        |   |                                                                                                    |
|                                                  | SCHLIESSEN                                                                             |   |                                                                                                    |
|                                                  |                                                                                        | 1 |                                                                                                    |
|                                                  |                                                                                        | - |                                                                                                    |
|                                                  |                                                                                        |   |                                                                                                    |
|                                                  |                                                                                        |   |                                                                                                    |

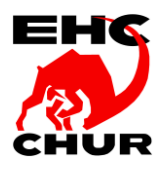

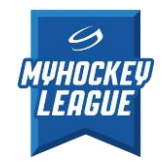

| Erfasse eine persönliche Nachricht       ×         Deine persönliche Nachricht an Fabio Caruso       Hallo Fabio         Hallo Fabio       Text Text         Gruss Muster       ()         EINLADUNG SENDEN       () | Füge deine persönliche<br>Nachricht ein und klicke auf<br>«EINLADUNG SENDEN».                       |
|----------------------------------------------------------------------------------------------------|----------------------------------------------------------------------------------------------------|
| Die E-Mail wurde versendet an Fabio Caruso (test@test.ch)                                                                                                    | Wurde das Email<br>erfolgreich versendet,<br>erscheint eine<br>entsprechende Bestätigung.<br>-ENDE- |

## Variante 2) Spendenseite teilen

| Spendenseite teilen<br>Teile deine Spendenseite über soziale Medien, E-Mail oder kopiere deinen persönlichen Link.                                                 | Um die Spendenseite auf<br>deinen Sozialen Medien zu<br>veröffentlichen wähle die<br>entsprechende Plattform<br>aus und folge den<br>Anweisungen. |
|----------------------------------------------------------------------------------------------------|----------------------------------------------------------------------------------------------------|
| Spendenseite teilen<br>Teile deine Spendenseite über soziale Medien, E-Mail oder kopiere deinen persönlichen Link.<br><b>FACEBOOK WITTER E-MAIL CLINK KOPIEREN</b> | Möchtest du ein Email über<br>dein persönliches<br>Emailprogramm wie z.B.<br>Outlook versenden wähle<br>die Option «E-MAIL»                       |
| Spendenseite teilen<br>Teile deine Spendenseite über soziale Medien, E-Mail oder kopiere deinen persönlichen Link.<br>f FACEBOOK TWITTER E-MAIL CLINK KOPIEREN     | Du kannst aber auch den<br>Spendenseiten Link<br>kopieren und als Whats App<br>/ SMS / etc. Nachricht<br>einfügen.                                |

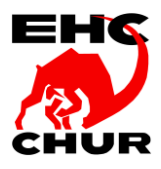

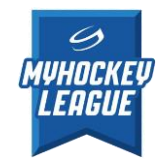

| Link kopieren ×                                                                                                    |                                                                                                    |
|----------------------------------------------------------------------------------------------------|----------------------------------------------------------------------------------------------------|
| https://fundoo.ch/participants/public_donation/46e95ea8-6bf7-4db8-b5                                                                  | Klicke «IN<br>ZWISCHENABLAGE<br>KOPIEREN»                                                                                                    |
| Link kopieren       ×         https://fundoo.ch/participants/public_donation/46e95ea8-6bf7-4db8-b5         IN ZWISCHENABLAGE KOPIEREN | Der Spendenseite Link ist<br>nun in deiner<br>Zwischenablage gespeichert<br>und kann auf einer anderen<br>Seite oder Programm<br>wieder eingefügt werden. |

## ENDE

F.Caruso / Version 1.1